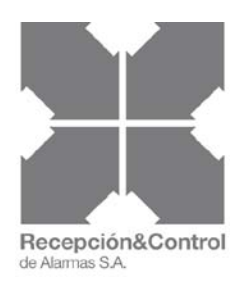

# GUÍA BÁSICA POWER MANAGE™ [\*

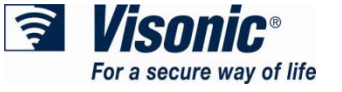

# **INTRODUCCIÓN:**

Esta guía recoge los pasos más básicos para acceder al servicio de acceso remoto de sus centrales Visonic Powermaster-10 /30, que pone a su disposición Recepción y Control de Alarmas, S.A..

Está guía no contiene información para la ayuda en el funcionamiento y configuración remoto de la centrales **Visonic Powermaster-10 /30.** 

Si necesita mayor información respecto al acceso **Powermanage**, pónganse en contacto con su distribuidor o mayorista habitual.

# **REGISTRÁRSE:**

Si desea obtener un acceso como empresa instaladora del sistema remoto de la receptora Visonic. Envié un e-mail a: <u>recepcionycontrol@recepcionycontrol.com</u> solicitándolo e indicando nombre de la empresa instaladora y persona responsable. Una vez recibido, nos pondremos en contacto con usted para verificar sus datos y facilitarle su usuario y contraseña.

# ACCESO WEB:

Para poder acceder a nuestro acceso "VISONIC", debe introducir la siguiente dirección IP en su navegador de internet:

# http://80.32.127.220:7565

A continuación se lo solicitará los datos de acceso que le hemos asignado.

| Email :    |
|------------|
|            |
| Password : |
| Log in >>  |

### PANTALLA DE INICIO:

En la pantalla de inicio le aparecerá lo siguiente:

| S Visonic <sup>®</sup> | PANELES | GRUPOS | EVENTOS (242) | PROCESOS |
|------------------------|---------|--------|---------------|----------|
|                        |         |        |               |          |

- PANELES: Permite ver la información en los paneles de usuarios (unidades), añadir / eliminar unidades, y la gestión de la configuración de la unidad.
- **GRUPOS:** Permite definir los grupos de paneles.
- **EVENTOS:** Proporciona una lista de eventos por unidad/cuenta, y permite definir si los hechos han sido gestionados.
- **PROCESOS:** Proporciona una lista de procesos por unidad, junto con el proceso del estado, y permite definir si los hechos eran manejado.
- **SISTEMA:** Permite la gestión de usuarios, la realización de la solución de problemas, y realizar el mantenimiento del servidor.

La ficha de paneles ofrece una lista de todos los sistemas de alarma instalados en los clientes, y muestra la siguiente información por unidad:

| STA UNIDADES     |           |             |                | + Añadi        | r Unidad 🗙 Q        | uitar Unic | lad Confi    | gura |
|------------------|-----------|-------------|----------------|----------------|---------------------|------------|--------------|------|
| Buscar 🔍         |           |             |                |                |                     |            |              |      |
| √ mostrar todo   | ID Unidad | Nombre DDNS | Número Abonado | Tipo           | Grupo               | Módulos    | Eventos      | (    |
| Nombre DDNS      | 04D       | DIDHEA      | Olimiii 3D     | PowerMaster 10 | Empresa Instaladora | G          | 86           |      |
| DIDIBA           | 048       | 048750      | OCTORE         | PowerMaster 10 | Empresa Instaladora | G B        | <b>A</b> 116 | Ŀ    |
| 054230<br>042950 | 050110    | 20234       | 00B#30         | PowerMaster 10 | Empresa Instaladora | G          | <b>©</b> 40  | E    |
| Tipo 👻           |           |             |                |                |                     |            |              |      |
| Express          |           |             |                |                |                     |            |              |      |
| Complete         |           |             |                |                |                     |            |              |      |
| Unknown          |           |             |                |                |                     |            |              |      |
| Mas valores 🚽    |           |             |                |                |                     |            |              |      |
|                  |           |             |                |                |                     |            |              |      |

# **PANELES**

La ficha de paneles ofrece una lista de todos los sistemas de alarma instalados en los clientes, y muestra la siguiente información por unidad:

• **ID UNIDAD**: Muestra el identificador de la unidad. La identificación de la unidad aparece en la unidad real (central PowerMaster), o en el adhesivo suministrado.

| LISTA UNIDADES |             |             |                |
|----------------|-------------|-------------|----------------|
| Buscar 🔍       |             |             |                |
| √ mostrar todo | 🔲 ID Unidad | Nombre DDNS | Número Abonado |
| Nombre DDNS    |             | 01172A      | OCC-4DB        |
| 0538734        | 042006      | 042         | GENEDB         |
| 042            |             |             |                |
| Tipo 👻         |             |             |                |

 NOMBRE DDNS: Muestra nombre de la unidad que permite a los usuarios finales acceder al módulo de la unidad PowerLink través de la web. Por ejemplo, una unidad con un DDNS nombre de "Juan" se puede acceder a la siguiente dirección en un navegador: http://PowerManage-ipaddress/ Juan.

Nota: Este nombre sólo está disponible en unidades con PowerLink.

| Buscar 🔍          |               |          |
|-------------------|---------------|----------|
| √ mostrar todo    | D Unidad Nomb | ore DDNS |
| Nombre DDNS       | <b>. </b>     | 2A       |
| 042               | 042 042       | 06       |
| Tipo ▼<br>Express |               |          |

• **NÚMERO DE CUENTA:** Muestra el número de cuenta de la unidad utilizada para informar a la estación central de monitoreo.

| 📃 ID Unidad | Nombre DDNS | Número Abonado | Tipo           |
|-------------|-------------|----------------|----------------|
| 003F2A      | 01072A      | 003408         | PowerMaster 10 |
| 042006      | 042         | ODIBOB         | PowerMaster 10 |
|             |             |                |                |
|             |             |                |                |
|             |             |                |                |

• **TIPO:** Muestra el tipo de unidad (central).

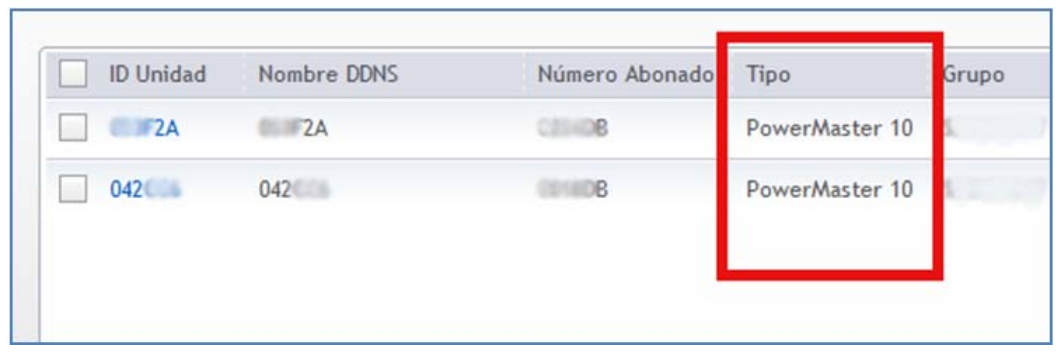

 GRUPO: Muestra el grupo al que pertenece la unidad. Los grupos son utilizados para gestionar varias unidades.

| Tipo           | Grupo               | Módulos | Eventos     |
|----------------|---------------------|---------|-------------|
| PowerMaster 10 | Empresa Instaladora | G       | <b>8</b> 46 |
| PowerMaster 10 | Empresa Instaladora | G       | <b>A</b> 32 |

 MÓDULOS: muestra el módulo de comunicación que utiliza la unidad, la GPRS o banda ancha, y el estado del módulo:

| Devention   |                        |   | -           |   |
|-------------|------------------------|---|-------------|---|
| Powermaster | 10 Empresa Instaladora | G | <b>2</b> 46 | 1 |
| PowerMaster | 10 Empresa Instaladora | G | 1 32        | 1 |

- B Módulo BBA fuera de línea.
- B Módulo BBA en línea.
- G Módulo GPRS fuera de línea.
- G Módulo GPRS en línea.
- G GPRS en línea, Keep-Alive supervisión desactivada.
- G GPRS fuera de línea, Keep-Alive supervisión desactivada.

• **EVENTOS**: Muestra el número de eventos para la unidad, por ejemplo:

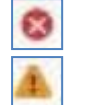

Hay eventos no controlados, algunas de las cuales son las alarmas.

Hay eventos no controlados, sin alarmas.

GUI (Casilla de verificación interfaz gráfica de usuario): Permite definir si el usuario final se le permite acceder a su unidad a través de su interfaz web PowerLink. Esto sólo es relevante para las unidades con la banda ancha PowerLink módulo add-on que proporciona la interfaz web para la unidad. Si usted desea negar completamente el acceso a la interfaz de PowerLink de la unidad en la Web, dejé en blanco la casilla de verificación.

| _                   | 000000000 | -           |     |
|---------------------|-----------|-------------|-----|
| Grupo               | Módulos   | Eventos     | GUI |
| Empresa Instaladora | G         | <b>Ø</b> 46 | -   |
| Empresa Instaladora | G         | <b>▲</b> 32 | ✓   |
|                     |           | L           |     |

#### AÑADIR UNA UNIDAD MANUALMENTE:

De forma predeterminada, PowerManage añade paneles de forma automática. Sin embargo, si es necesario, una unidad también se puede agregar manualmente.

#### Para agregar una unidad de forma manual:

Haga clic en el botón de la unidad para agregar en la parte superior de la ficha de paneles.

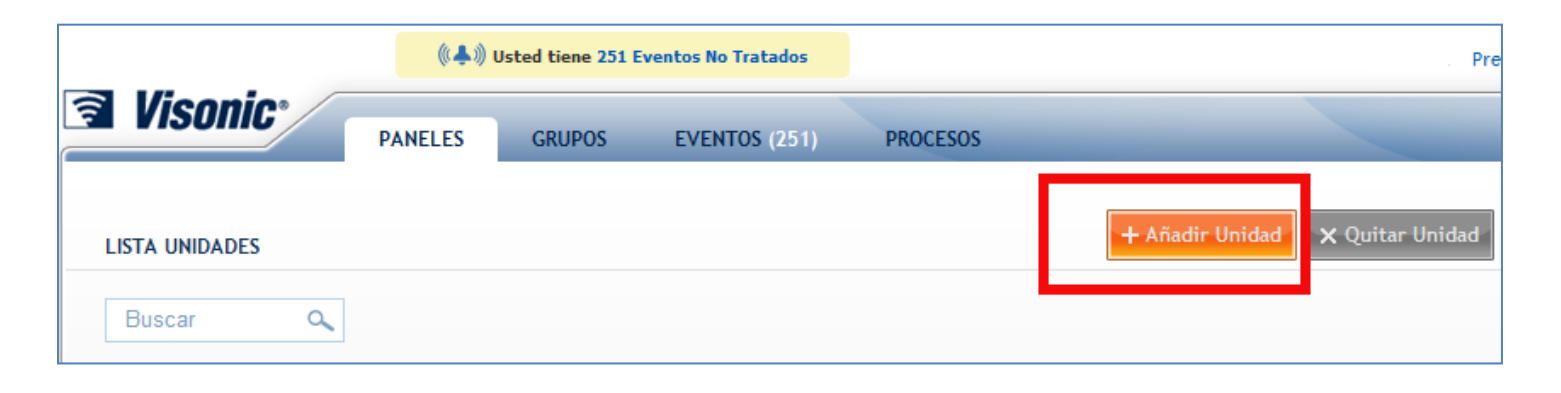

# Introduzca la siguiente información:

PANEL ID: Introduzca el ID de la unidad. La identificación de la unidad aparece en central (Powermaster 10/30), o en el adhesivo suministrado.
TIPO DE CLIENTE: Seleccione el tipo de cliente:

- Adaptador de GPRS
- Adaptador PL
- Adaptador PL2

**NOMBRE DDNS**: Ingrese un nombre de DDNS. Este nombre permite a los usuarios finales acceder al módulo de la unidad a través de PowerLinkl a web.

NÚMERO DE ABONADO: Introduzca el número de abonado que ha solicitado a Recepción y Control de Alarmas.

**GRUPO**: Seleccione el grupo al que pertenece la unidad. Debe elegir su grupo de instalador.

<u>ATENCIÓN: si deja su abonado en el "GRUPO INICIAL", sin seleccionar su grupo instalador, esta</u> <u>unidad podrá ser visualizada por cualquier empresa instaladora, por favor siempre que añada</u> <u>nuevas unidades (abonados) asegúrese que están en su grupo de instalador.</u>

**NOMBRE DE CONTACTO**: Escriba un nombre de contacto de la unidad.

E-MAIL DE CONTACTO: dirección de correo electrónico de contacto de la unidad.

TELÉFONO: Ingrese el número del contacto telefónico.

**CALLE:** Ingrese la calle del usuario.

**OBSERVACIONES:** Permite añadir comentarios o información adicional.

Haga clic en el botón Salvar cambios para guardar los detalles de la unidad.

| PANELES GRUPOS                        | S EVENTOS (251) PROCESOS      | v2.6.10                         |
|---------------------------------------|-------------------------------|---------------------------------|
| < Paneles                             |                               |                                 |
| AÑADIR UNIDAD                         |                               |                                 |
| Permanecer en esta página tras salvar |                               | Descartar cambic Salvar cambios |
|                                       | Panel ID :                    |                                 |
|                                       | Tipo Cliente : Adaptador GPRS |                                 |
|                                       | Adaptador PL2                 |                                 |
|                                       |                               |                                 |
|                                       | Número Abonado :              |                                 |
|                                       | Grupo : Grupo Inicial         | <b>•</b>                        |
|                                       | Nombre de Contacto :          |                                 |
|                                       | Email contacto :              |                                 |
|                                       | Teléfono :                    |                                 |
|                                       | Calle :                       |                                 |
|                                       |                               |                                 |
|                                       | Observaciones :               |                                 |
|                                       |                               |                                 |

# **AÑADIR UNA UNIDAD AUTOMATICAMENTE:**

El reconocimiento automático se produce cuando recibe cualquier tipo de señal de un panel. Para ello, previamente se ha tenido que configurar dicho panel (Powermaster 10/30) en el apartado de comunicaciones, donde se ingresan los datos de la receptora Visonic que les ha facilitado **Recepción y Control de Alarmas**. Sin duda es la manera más sencilla de registrar una nueva unidad, pero debemos tener en cuenta que por defecto esta unidad, aparecerá en el "GRUPO INICIAL" y es muy importante asignarle su grupo para que el resto de empresas instaladoras no visualicen esa unidad (abonado).

A continuación le mostramos como deben hacer el cambio de grupo:

1. Una vez que la unidad nos aparece en el listado de paneles, haga click en el número que aparece debajo de "ID Unidad".

| PANELES | GRUPO  | OS EVENTOS (24) | 2) PROCESOS    | 1000     |          | -           |           | v2       |
|---------|--------|-----------------|----------------|----------|----------|-------------|-----------|----------|
|         |        |                 |                | + Añadir | Unidad 🗙 | Quitar Unid | lad Confi | guración |
|         |        |                 |                |          |          |             |           |          |
|         |        |                 |                |          |          |             |           |          |
|         | Unidad | Nombre DDNS     | Número Abonado | Tipo     | Grupo    | Módulos     | Eventos   | GUI      |

#### Aparecerá la siguiente ventana:

| DESCONOCIDO<br>definir                                                                                                    | - click para                                                                                          | Refrescar                                                                                                    | ditar Panel X Quitar Panel<br>cambios Salvar cambios |
|----------------------------------------------------------------------------------------------------|----------------------------------------------------------------------------------------------------|----------------------------------------------------------------------------------------------------|------------------------------------------------------|
| Click para ver el panel en el Mapa                                                                                                    |                                                                                                    |                                                                                                    |                                                      |
| Información General del Panel                                                                                                    |                                                                                                    |                                                                                                    |                                                      |
| Estado :<br>Versión HW Panel :<br>Versión SW Panel :<br>SW Panel actualizado :<br>Versión SW Unidad :<br>Unit HW Version :<br>Panel Configuration Variant :<br>SW Unidad Actualizada :<br>Tipo Panel : | En Línea<br>desconocido<br>desconocido<br>desconocido<br>desconocido<br>desconocido<br>PowerMaster 10 | Número Abonado :<br>Nñumero Sim :<br>Nombre de Contacto :<br>Email contacto :<br>Calle :<br>Teléfono :<br>Observaciones : |                                                      |
| Panel ID :                                                                                                    | 048950                                                                                                |                                                                                                    |                                                      |
| Nombre DDNS :<br>Grupo :                                                                                                    | GRUPO INICIAL                                                                                         |                                                                                                    |                                                      |

|                                                                                 | Descartar cambios                                                                                            | Salvar cambios                                                                                                    |
|---------------------------------------------------------------------------------|----------------------------------------------------------------------------------------------------|----------------------------------------------------------------------------------------------------|
| 04                                                                              |                                                                                                    |                                                                                                    |
| <ul> <li>Adaptador GPRS</li> <li>Adaptador PL2</li> <li>Adaptador PL</li> </ul> |                                                                                                    |                                                                                                    |
| 04                                                                              |                                                                                                    |                                                                                                    |
| 003E                                                                            |                                                                                                    |                                                                                                    |
| Grupo Inicial<br>GRUPO INSTALADOR                                               |                                                                                                    |                                                                                                    |
|                                                                                 | 04<br>✓ Adaptador GPRS<br>✓ Adaptador PL2<br>Adaptador PL<br>04<br>003E<br>Grupo Inicial<br>GRUPO INSTALADOR | 04         ✓ Adaptador GPRS         ✓ Adaptador PL2         △ Adaptador PL         04         003E         ✓         Grupo Inicial<br>GRUPO INSTALADOR |

Haga click en el desplegable del apartado "GRUPO" y seleccione su grupo instalador (su grupo aparecerá con su nombre de empresa).

| EDITAR UNIDAD                         |                                                 |                 |                  |
|---------------------------------------|-------------------------------------------------|-----------------|------------------|
| Permanecer en esta página tras salvar |                                                 | Descartar cambi | s Salvar cambios |
| Panel ID :                            | 04                                              |                 |                  |
| Tipo Cliente :                        | Adaptador GPRS<br>Adaptador PL2<br>Adaptador PL |                 |                  |
| Nombre DDNS :                         | 04                                              |                 |                  |
| Número Abonado :                      | 003                                             |                 |                  |
| Grupo :                               | GRUPO INSTALADOR                                |                 |                  |

Seleccione "SALVAR CAMBIOS" para guardar los datos editados y su unidad ya quederá asignada a su grupo.

ATENCIÓN: si deja su abonado en el "GRUPO INICIAL", sin seleccionar su grupo de instalador, esta unidad podrá ser visualizada por cualquier empresa instaladora, por favor siempre que añada nuevas unidades (abonados) aseqúrese que están en su grupo de instalador.

## DESCARGA DE LA CONFIGURACIÓN DE UNA UNIDAD (abonado):

Para poder descargar la programación de una unidad (central del abonado) debemos hacer lo siguiente:

• En la lista de los paneles, seleccione la unidad para la que desea descargar la configuración.

|                | PANELES | GRUI          | POS EVENTOS (8         | 30) PROCESOS (7)     | -                      |                              | -            |           | 82.      |
|----------------|---------|---------------|------------------------|----------------------|------------------------|------------------------------|--------------|-----------|----------|
| LISTA UNIDADES |         |               |                        |                      | + Añadii               | Unidad 🛛 🗙 🤇                 | Quitar Unic  | lad Confi | guración |
| Buscar O       | 4       | t de d(ac) es | des des des Desslores  |                      |                        |                              |              |           |          |
|                | 1 ur    | ndad(es) se   | eleccionadas Deselecci | ionar todo           |                        |                              |              |           |          |
| √ mostrar todo |         | ) Unidad      | Nombre DDNS            | Número Abonado       | Tipo                   | Grupo                        | Módulos      | Eventos   | GUI      |
| ✓ mostrar todo |         | ) Unidad      | Nombre DDNS            | Número Abonado<br>00 | Tipo<br>PowerMaster 10 | Grupo<br>Empresa Instaladora | Módulos<br>G | Eventos   | GUI      |

 En la configuración de la lista desplegable en la esquina superior derecha de la Pestaña Paneles, seleccione Descargar.

| + Añadi        | r Unidad 🗙 | Quitar Unidad | Configuración 🔻   |
|----------------|------------|---------------|-------------------|
|                |            |               | Descarga          |
|                |            |               | Carga Básica      |
|                |            |               | Opciones          |
| Tipo           | Grupo      | Módulos E     | en: Cambiar IP    |
|                |            |               | Resetear Password |
| PowerMaster 10 |            | G O           |                   |
|                |            |               |                   |

 Aparece un mensaje que le preguntará si está seguro de que desea descargar la configuración del panel seleccionado (s). Haga clic en Sí para continuar.

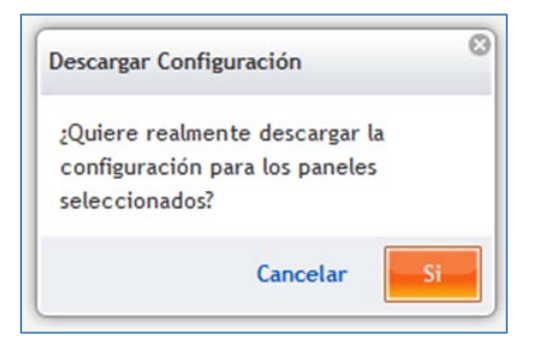

ATENCIÓN: El proceso de descarga de la configuración de un abonado con transmisor GPRS puede tardar varios minutos, ya que para identificar la IP del equipo, se debe esperar a la señal de pooling o a la recepción de cualquier señal que trasmita la central del usuario.